## 关于教务管理系统学生用户密码忘记重置的方法

教务管理系统学生用户密码遗忘可通过以下方式重置密码: 1、进入教务管理系统,点击"忘记密码"

| 商步石油大学<br>Xi'an Shiyou Universit                                                  | 数务管理系统<br>Academic Teaching Affair Management System               |               |
|-----------------------------------------------------------------------------------|--------------------------------------------------------------------|---------------|
| 🧟   请输入用户名                                                                        | 🔎 丨 请输入密码                                                          | Ð             |
| 1、教师账号为6位教职工代码,默认签码和账号一致。<br>2、学生账号为12位学号,默认密码为账号后6位;<br>温馨提示:当您第一次变录系统后,请主动修改密码。 | 1895<br>1995<br>1997<br>1997<br>1997<br>1997<br>1997<br>1997<br>19 | 弱?<br>ENGLISH |

2、在下图中输入学生用户默认邮箱为:学号@stumail.xsyu.edu.cn,

| 客码重置。<br>1993年1月1日日日日日日日日日日日日日日日日日日日日日日日日日日日日日日日日日日日 |          |          |        |  |  |
|------------------------------------------------------|----------|----------|--------|--|--|
|                                                      | *帐号所用邮箱: |          |        |  |  |
|                                                      |          | 发送密码重置邮件 | 返回登录页面 |  |  |

留学生邮箱账号信息请咨询留学生管理部门。

## 3、登录邮箱: http://www.xapi.edu.cn/ , 点击"邮箱登录"

| > [学术动态]材料科学与工程学院负责人参加"西部材料 20 |            | 15:00                         | 加拿大萨省Bakken组致密油地质特征及Regina大学访学感悟         |  |  |
|--------------------------------|------------|-------------------------------|------------------------------------------|--|--|
| [本科教学]学校召开本科教学工作例会             | 2019/03/13 | 03-13                         | 主讲人: 白玉彬 副教授<br>地点: <b>厥</b> 塔校区1号实验楼206 |  |  |
| [专业认证]我校召开专业认证申请准备工作部署会        | 2019/03/12 | PLANE MARTINE DE LA CONTRACTO |                                          |  |  |
| [交流合作]中海油深圳分公司深水工程中心主任工程师      | 2019/03/11 | 19:00                         | 石大青年论坛第233期Z:生活中的"阿伦尼马斯万程"<br>主进人· 据库 博士 |  |  |
| [捷报快递]我校教师孙旭鹏入选2018年高校人文社科学    | 2019/03/09 | 03-12                         | 地点:鄠邑校区腾辉大学生活动中心                         |  |  |
| 人才培养与科学研究                      |            |                               |                                          |  |  |
| 本科生教育                          | 学生教育       | 继约                            | 数百 2 留学生教育 人才招聘 4 一招生信息                  |  |  |
|                                |            |                               |                                          |  |  |

4、登录后选择邮箱后缀为@stumail.xsyu.edu.cn,输入密码。学 生邮箱密码如果忘记,请到 C1 楼信息中心修改密码。

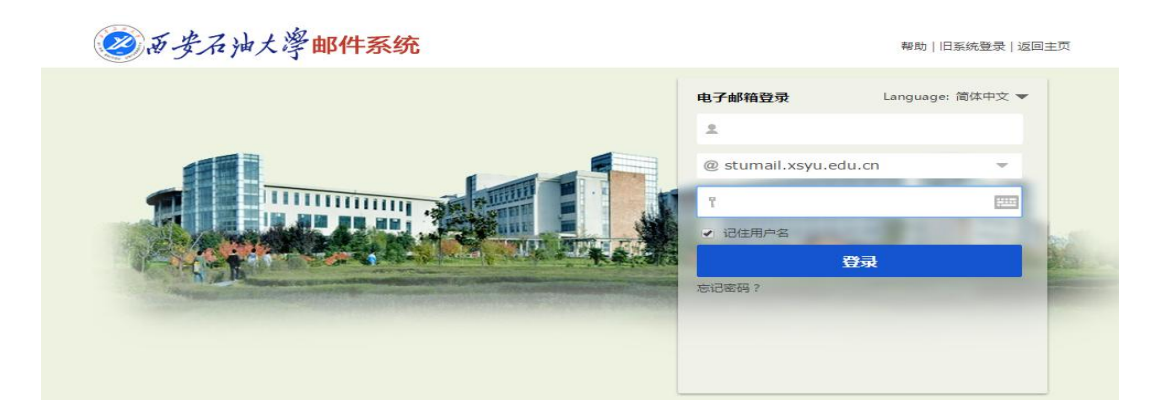

5、进入邮箱后点击验证邮件里的"密码重置"链接,重新设置 新密码。新密码包含字母和数字,系统会自动进行密码强度校验, 直至显示"正常",然后再次输入密码,点击"提交"即可。

|          |    |    | 重置密码              |  |  |
|----------|----|----|-------------------|--|--|
| * 新密码:   |    |    | 新密码至少6位,必须包含字母和数字 |  |  |
| * 重复新密码: |    |    |                   |  |  |
|          | 重置 | 提交 |                   |  |  |
|          |    |    |                   |  |  |

注:建议使用 IE、火狐浏览器。